×

 $\rightarrow$  C  $\bigcirc$  https://www.u.tsukuba.ac.jp/SOFT/SPSS2/

開く(O)

管理者として実行(A)

スタート メニューに

🕀 Windows Defen

互換性のトラブルシューティング(Y)

このアプリがデバイスに変更を加えることを許可します

Setup Launcher Unicode 確認済みの発行元: International Business Machi ファイルの入手先: このコンピューター上のハード ドライブ

SPSSサイトライセンスの詳細及び本学でのインストール方法について:

## SPSS Amos 28.0 for Windows SPSS Amos Installation Manual with Site License

## Get Installation Program

0. Start a Web browser on a PC connected to the campus network and type https://www.u.tsukuba.ac.jp/SOFT/SPSS2/ in the address bar. Click "インストールファイル(Install File)" in the "Amos" section. The download will start.

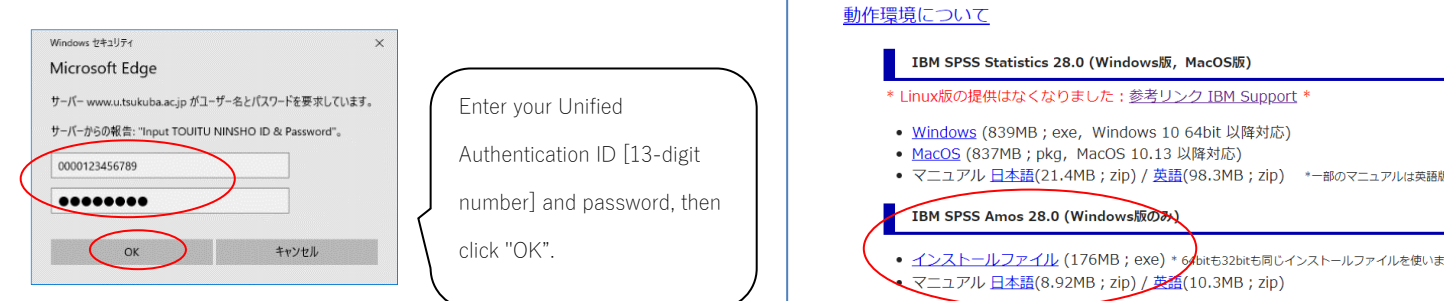

SPSSダウンロード

SPSS Amos 28.00.

00\_Win\_ML.exe

SPSSダウンロード

## Perform installation

Right-click the downloaded exe file

(SPSS\_Amos\_28.00.00\_Win\_ML.exe) and click "管理者として実行 (Run as administrator)".

Click "Itti (Yes)" when the User Account Control screen appears.

- 1. The installation wizard will start. Click "次へ(Next)".
- 2. The license agreement will be displayed. After confirming the agreement, select "使用許諾契約の条項に同

意します(I accept the terms of the license agreement)" and click "次へ(Next)".

3. A screen for specifying the destination folder will be displayed. Click "次へ(Next)" if you want to continue.

| ff IBM SPSS Amos 28 - InstallShield ウィザード × |                                                        | i IBM SPSS Amos 28 - InstallShield ウィザード × | iBM SPSS Amos 28 - InstallShield ウィザード × |
|---------------------------------------------|--------------------------------------------------------|--------------------------------------------|------------------------------------------|
|                                             | Licensed Materials - Property of IBM Corp. (c)         | 使用許諾契約                                     | インストール先のフォルダ                             |
|                                             | Copyright IBM Corporation and its licensors 1983,      | 次の使用許諾契約書を注意深くお読みください。                     | このフォルダにインストールする場合は「次へ」をクリック、てください、別のフォ   |
|                                             | 2021. IBM, IBM logo, ibm.com, and SPSS are             |                                            | ルダにインストールする場合は、「変更」をクリックします。             |
| IBM.                                        | trademarks or registered trademarks of International   |                                            | IEM SPSS Amos 28 のインストール先                |
|                                             | Business Machines Corp., registered in many            | 特記争項                                       | C:¥Program Files¥IBM4SPSS¥Amos¥28¥       |
|                                             | jurisdictions worldwide. A current list of IBM         | 本書には、複数の「プログラム」の以下のライセンス情報が含まれています。それぞれ    | 5.£(v)                                   |
|                                             | trademarks is available on the Web at                  | のライセンス情報には、適用対象の「プログラム」が特定されています。ライセンシーが   |                                          |
|                                             | www.ibm.com/legal/copytrade.shtml. Other product       | 使用権を取得した「プログラム」のライセンス情報のみが適用されます。          |                                          |
|                                             | and service names might be trademarks of IBM or        |                                            |                                          |
|                                             | other companies. This Program is licensed under the    |                                            |                                          |
|                                             | terms of the license agreement accompanying the        |                                            |                                          |
|                                             | Program. This license agreement may be either located  | · · · · · · · · · · · · · · · · · · ·      |                                          |
|                                             | in a Program directory folder or library identified as |                                            |                                          |
|                                             | "License" or "Non_IBM_License", if applicable, or      | <ul> <li>● 使用許諾契約の条項(こ同意します(A)</li> </ul>  |                                          |
|                                             | provided as a printed license agreement. Please read   | ○ 使用評諾契約の条項(こ同意しません(D)                     |                                          |
|                                             | the agreement carefully before using the Program. By   | InstallShield                              | InstallShield                            |
| < 戻る(B) (次へ(N)>) キャンセル                      |                                                        | < 戻る(B) (次へ(N)>) キャンセル                     | Available Space 〈 戻る(B) ( 次へ(N)) キャンセル   |

- 4. If there are no changes to the installation, click " $1 > 7 + -\mu$  (Install)". Copying the files will begin. Please wait for a while.
- 5. The Installation Complete screen will appear. Uncheck "Start IBM SPSS Amos28 now" and click "完了(Finish)". (continue to perform license authentication).

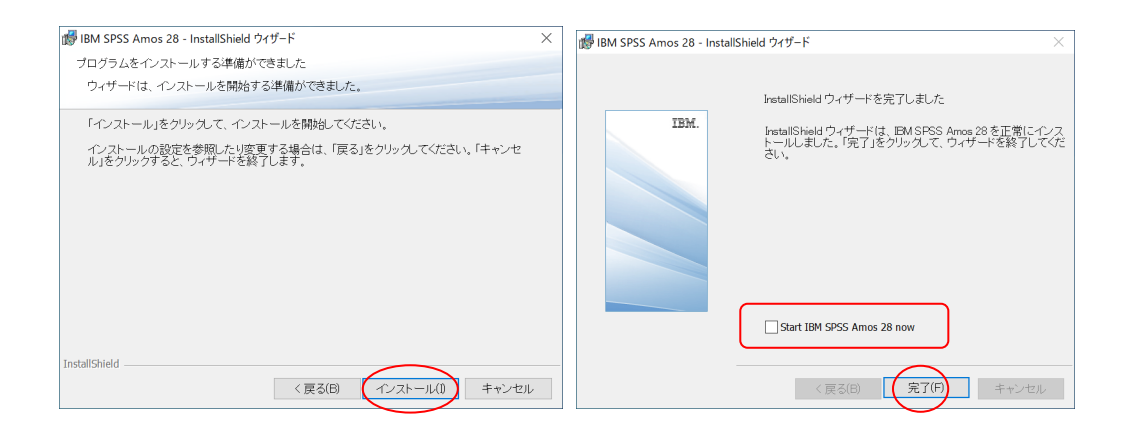

## Set license manager name (license authentication)

6. From the Start menu, right-click "IBM SPSS Amos" > "IBM SPSS Amos 28 ライセンス認証ウィザード (Activation Wizard)" and click "その他(Other)" > "管 理者として実行(Run as administrator)". Click "はい (Yes)" when the User Account Control screen appears.

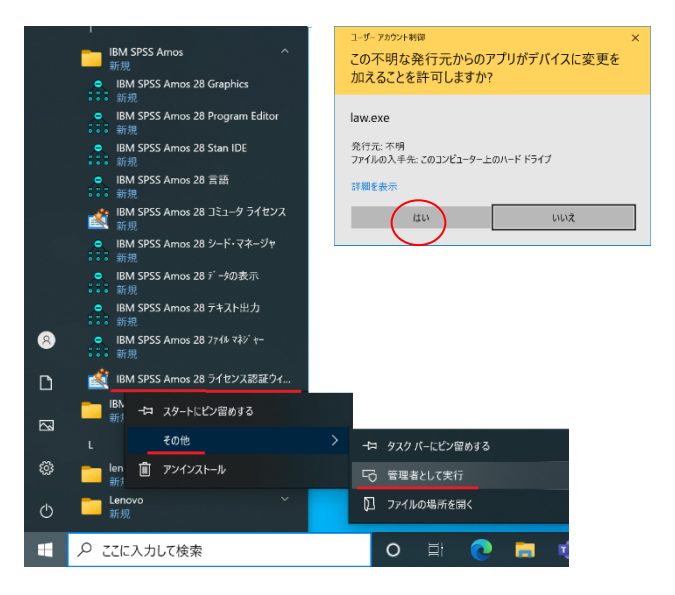

- 7. The license status will be displayed. Click "次へ(Next)".
- 8. Product authorization will be displayed. Select "同時ユーザライセンス(Concurrent User License)" and click "次へ (Next)".

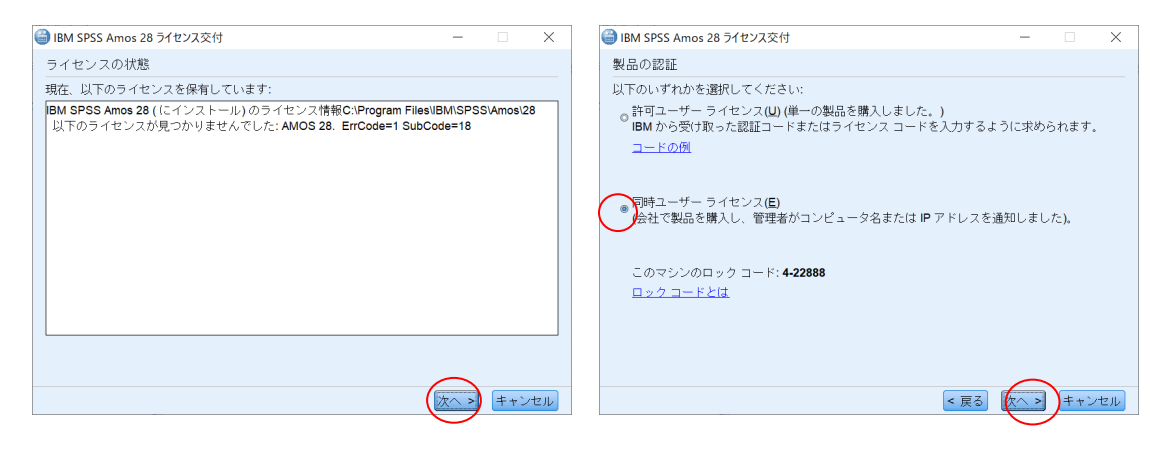

- 9. Enter "spss.u.tsukuba.ac.jp" in the "ライセンスマネージャ名またはサーバーの IP アドレス(license manager name or server IP address)" and click "次へ(Next)".
- 10. The license delivery complete screen will be displayed. Click "終了(Finish)".

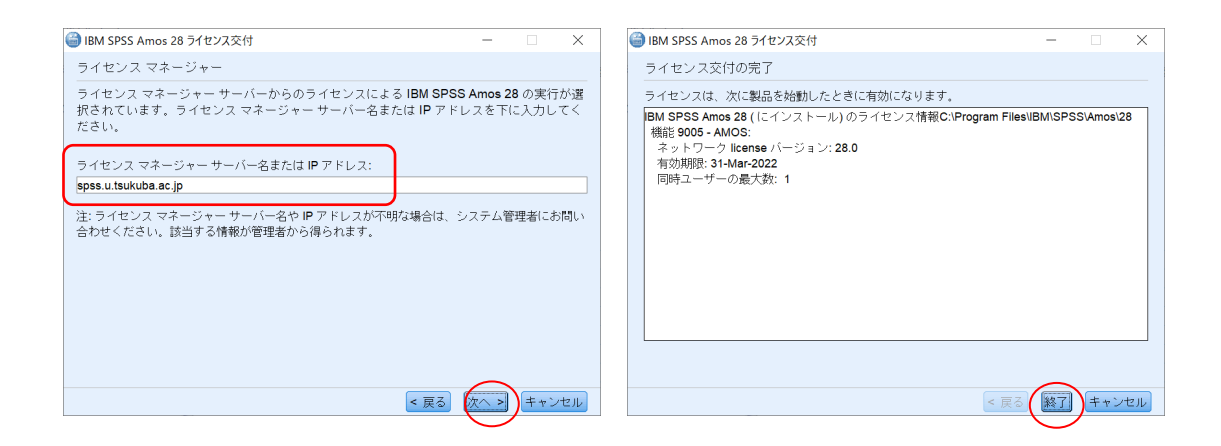

Note: You do not need to be connected to the network when installing SPSS, but you must be connected to the university network and able to communicate with the license server (spss.u.tsukuba.ac.jp) when starting and using SPSS. When using off-campus, please use the VPN service provided by the Academic Computing and Communications Center to connect to the on-campus network.

Contact: Academic Computing and Communications Center accc-software@cc.tsukuba.ac.jp